## **Guide to using HelloSign**

As part of the incorporation process, Healy Consultants will need our Clients to sign many documents. To reduce the hassle of signing and then scanning/faxing your documents to us, Healy Consultants uses HelloSign – an e-signing application that will make it easy for you to sign multiple documents quickly and efficiently.

Here is a complete guide to how to use HelloSign to sign your documents after Healy Consultants has forwarded you documents for your signature.

1. You will receive an email in your inbox from Hello Sign. Please click the "Review & Sign" button

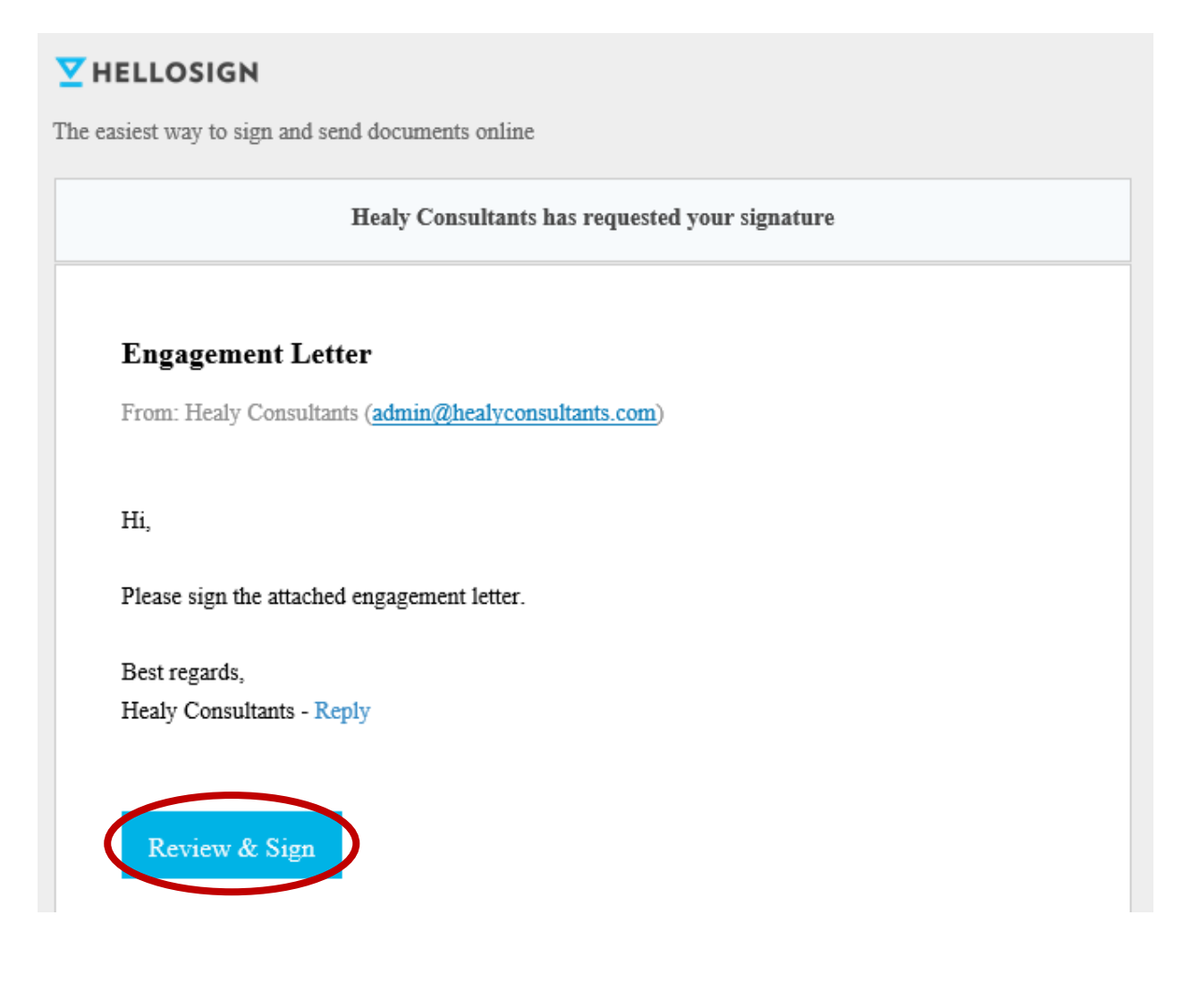

## 2. Click "GET STARTED"

| (akangsha@healyconsultants.com),<br>arted' to fill out and sign ' <b>Engagement Letter</b> ', or <u>download</u> the original.                                                                                                    |
|----------------------------------------------------------------------------------------------------|
| Healy Consultants                                                                                                    |
| Client Engagement Letter Page 1 of 15                                                                                                    |
| ntroduction                                                                                                    |
| Our Client appoints Healy Consultants to assist with their international company registration. Specifically, our Client requires the services outlined in Section 4 below (page 2). To ensure we sign a fair and balanced agreement, we encourage our Clients to add their terms and conditions to this engagement letter (track changes). |
| Each shareholder, director, bank signatory and beneficial owner is required to <u>initial each</u> <u>page</u> as evidence of your understanding of these terms and conditions. Please sign the declaration in Section 14 below (page 15). Please courier <u>the original</u> signed copy to Healy                                         |
|                                                                                                    |

3. The document will automatically scroll down to the first location for your signature. Click the "Click to sign" button to begin

| 3. C | eur fees                                                                                                    |                        |  |
|------|----------------------------------------------------------------------------------------------------|------------------------|--|
| 5.1. | <ol> <li>Healy Consultants will only provide professional services <u>after Client fees</u> are received in<br/>full. No refunds are given after a Client order is agreed and processed. No refunds will be<br/>given where Healy Consultants ceases to provide our professional services.</li> </ol> |                        |  |
|      |                                                                                                    |                        |  |
|      | Click to sign *                                                                                                    | Continued on next page |  |

4. You can choose to either draw your signature, type out your signature or upload a signature.

You can then choose to either insert the signature in just that spot, or insert everywhere in the document where your signature is required.

| Saved signatures               | CREATE SIGNATUR | RE                |
|--------------------------------|-----------------|-------------------|
| Draw It In                     |                 |                   |
| Type It In                     | 104/            |                   |
| Upload Image                   | × N D 2         |                   |
| Use smartphone                 |                 |                   |
|                                | Clear           |                   |
| I understand this is a legal r | epresentation   | INSERT EVERYWHERE |

5. Please click continue once your signature is in all locations

|      | You have completed all required fields. Please click 'Continue'.                                                                                                    |
|------|----------------------------------------------------------------------------------------------------|
|      | Clients will not, without Healy Consultants prior written permission, disclose engagement information to third-parties.                                                                                                    |
| 3. O | ur fees                                                                                                    |
| 3.1. | Healy Consultants will only provide professional services <u>after Client fees</u> are received in full. No refunds are given after a Client order is agreed and processed. No refunds will be given where Healy Consultants ceases to provide our professional services. |
|      |                                                                                                    |

6. Click the "I AGREE" button once you have read the HelloSign Terms of Service

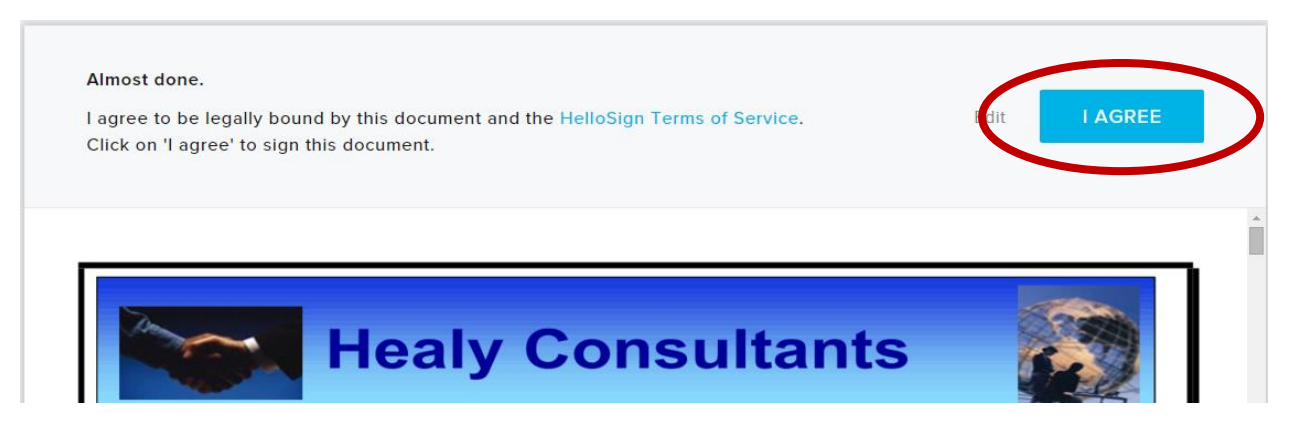

7. The process is now complete! You should receive a signed copy of the document in your email within a few minutes.

| C<br>Thanks for submitting your document!<br>You'll receive a copy in your indox shortly. |
|-------------------------------------------------------------------------------------------|
| Need someone to sign a document?<br>Send it with HelloSign.<br>LEARN MORE                 |